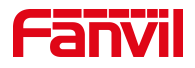

# 话机 IP 直拨功能使用

版本: <1.1>

发布日期: <2021/7/22>

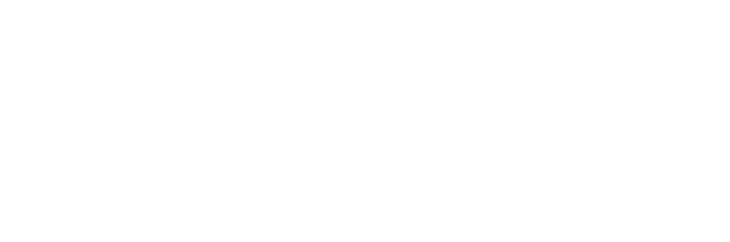

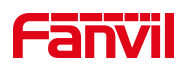

| 1. | 介绍   |                           | .1  |
|----|------|---------------------------|-----|
|    | 1.1. | 概述                        | 1   |
|    | 1.2. | 适用型号                      | 1   |
|    | 1.3. | 前提准备工具                    | 1   |
|    | 1.4. | 话机、电脑连接示意图                | . 1 |
| 2. | 操作步  | 骤                         | .2  |
|    | 2.1. | 方法一: 输入 IP 地址拨号方式呼叫对端话机   | . 2 |
|    | 2.2  | . 方法二: 通过拨号规则实现 IP 直拨方式   | .4  |
|    | 2.3. | 方法三: 以 DSS KEY 方式实现 IP 直拨 | . 5 |
|    |      |                           |     |

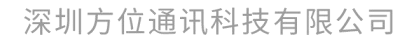

地址:深圳市新安街道洪浪北二路稻兴环球科创中心A座10层 座机:+86-755-2640-2199 邮箱:sales.cn@fanvil.com www.fanvil.com.cn

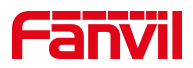

# 1. 介绍

### 1.1. 概述

话机在同一个互联互通的局域网下,两部话机在不注册到 PBX 环境下,可以使用 Fanvi1 话机的 IP 直拨的功能,从而实现局内话机的相互通信。

# 1.2. 适用型号

方位话机所有型号(本文以 X210 为例)

# 1.3. 前提准备工具

① Fanvil 话机两台,并把话机接入到交换机下,能获取到 IP 地址。

② 调试电脑一台,并把电脑接入到交换机下,保证电脑与话机之前网络是互通。

# 1.4. 话机、电脑连接示意图

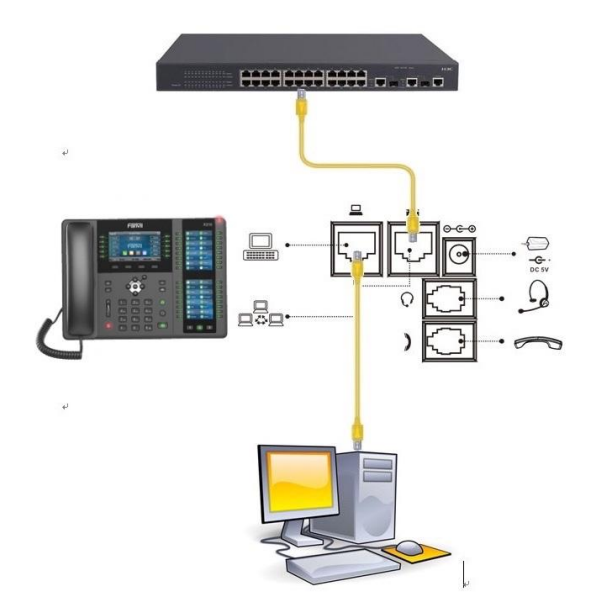

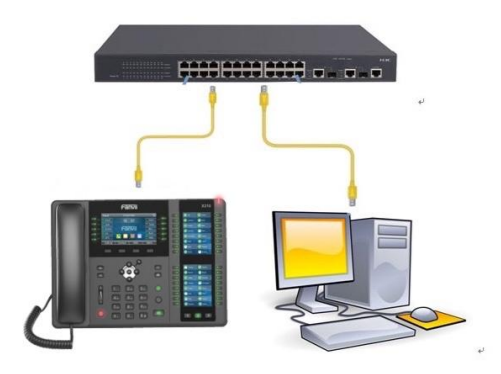

#### 深圳方位通讯科技有限公司

地址:深圳市新安街道洪浪北二路稻兴环球科创中心A座10层 座机:+86-755-2640-2199 邮箱:sales.cn@fanvil.com www.fanvil.com.cn

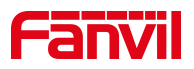

2. 操作步骤

# 2.1. 方法一: 输入 IP 地址拨号方式呼叫对端话机

▶ 网络 设备 帐户 网管登录
1. Vlan ld 无
2. 模式 DHCP/IPv4
3. IPv4 172.18.7.16
适机IP地址

在话机的 LCD 屏幕点击"菜单"一"状态",即可查看到话机的 IP 地址

登入话机的 WEB 界面,电脑打开浏览器,在"地址栏"输入话机的 IP 地址

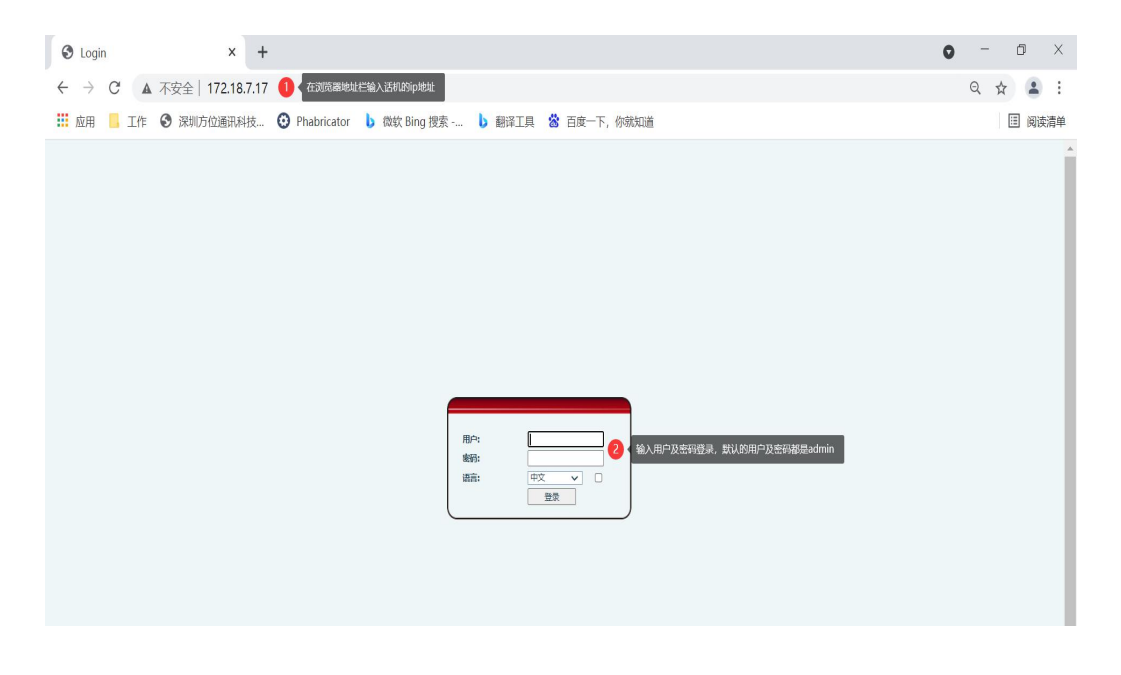

在网页中登录话机,选择"**线路**"-"基本设定"-"取消勾选 SIP Invite Restrict",点击"提交"

注: 此方法适用于: X1\X2c\X2P\X3s\X4

深圳方位通讯科技有限公司

地址:深圳市新安街道洗浪北二路稻兴环球科创中心A座10层 座机:+86-755-2640-2199 邮箱:sales.cn@fanvil.com www.fanvil.com.cn

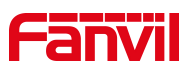

|                              | SIP                 | 7号规则 1  | 基本设定 🙆 | 声音监测   |      |
|------------------------------|---------------------|---------|--------|--------|------|
| > 系统                         |                     |         |        |        |      |
| 1771442                      | SIP设定               |         |        |        |      |
| · Pash                       | 注册失败重试周期            |         | 32     |        | eb ( |
| > 线路 🚹                       | SIP Invite Restrict |         |        | 3 取消勾选 |      |
|                              | 开启短消息直接显示           |         |        |        | 1    |
| > 电话设置                       | 开启收到短消息保存           |         |        |        |      |
| and the second second second | 开启收到短消息响铃           |         |        |        |      |
| > 电话本                        | 事务定时器T1(0.5~10s)    |         | 500    |        | 室利   |
|                              | 事务定时器T2(2~40s)      |         | 4000   |        | 毫利   |
| > 通话记录                       | 事务定时器T4(2.5~60s)    |         | 5000   |        | 室和   |
|                              | STUN设定              |         |        |        |      |
| > 快捷键                        | STUN NAT Traversal  | FALSE 2 |        |        |      |
|                              | 服务器地址               | THESE C |        | 0      |      |
|                              | 服务器端口               | 3478    |        | 0      |      |
|                              | 绑定周期                | 50      |        | 秒 🕜    |      |
|                              | SIP等待时间             | 800     |        | 室秒 🕜   |      |
|                              |                     |         |        |        |      |
|                              |                     | 4 提交    |        |        |      |
|                              |                     |         |        |        |      |

在网页中登录话机,选择"线路"-"sip"-"全局设置"-"严格 UA 匹配 取消勾选",点击"提交"

此设置适用于: X3U/X4U/X5s/X5U/X6/X6U/X7c/X7/X7A/X210/X210i/X3V/C600

|      | SIP 2 SIPA                               | 点 收号規则 | 联动计划 | 基本设定                             | 声音监测 |     |
|------|------------------------------------------|--------|------|----------------------------------|------|-----|
| 系统   |                                          |        |      |                                  |      |     |
| 网络   | 线路 5075@SIF ~                            |        |      |                                  |      |     |
| 线路 🚺 | 注册设定 >><br>基本设定 >>                       |        |      |                                  |      |     |
| 电话设置 | 编码设定 >>                                  |        |      |                                  |      |     |
| 电话本  | 视频编码 >><br>                              |        |      |                                  |      |     |
| 通话记录 | 3 全局设置 >>                                |        |      |                                  |      |     |
| 快捷鍵  | 严格匹配Branch字段:<br>开启RFC4475:<br>注册失败重试时间: | 32     | ŧ    | 开启分组功能:<br>开启严格UA匹配:<br>话机SIP端口: |      | 消勾选 |
| 应用   | 启用uaCSTA:                                | 一提交    |      |                                  |      |     |
| 安全   |                                          |        |      |                                  |      |     |
| 设备日志 |                                          |        |      |                                  |      |     |
|      |                                          |        |      |                                  |      |     |

深圳方位通讯科技有限公司

地址:深圳市新安街道洗浪北二路稻兴环球科创中心A座10层 座机:+86-755-2640-2199 邮箱:sales.cn@fanvil.com www.fanvil.com.cn

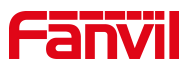

在话机上输入 IP 地址进行拨号呼叫

例如 172.18.2.198, 其中"."用"\*"号键代替 呼叫端 x210, 被叫端收到 IP 呼叫的来电

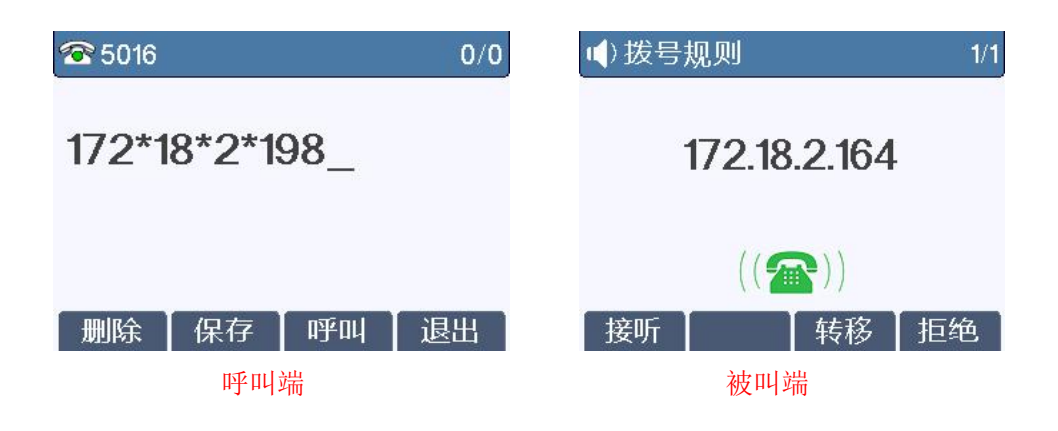

#### 方法二:通过拨号规则实现 IP 直拨方式 2.2.

登录话机网页,选择"线路"-"收号规则"按照下面图一中标注进行配置 配置完成后,只需要拨号: 232 就能呼叫 IP 为 172.18.7.19 这个用户

| 、               |                  | 度11           | 拨号               |             |             |  |
|-----------------|------------------|---------------|------------------|-------------|-------------|--|
| 1 134           |                  |               |                  |             |             |  |
| N 1918          | レ 以 #<br>ロ ##401 | (加)毛目牧<br>5## |                  |             |             |  |
|                 | - 注机             | =77<br>H废转    |                  |             |             |  |
|                 | し 三対             | 却山席转          |                  |             |             |  |
|                 |                  | E.164         |                  |             |             |  |
| > 电话设置          |                  |               | 提交               |             |             |  |
|                 | 添加拨号规则           |               |                  |             |             |  |
| > 电话本           | 拨号规 222          |               | 以设置的是码代替IP地址的    | 約拨号输λ 可随音值等 |             |  |
|                 | 则: 232           |               |                  |             |             |  |
| > 通话记录          | 呼叫:              |               | 匹配发送: 否 ✔        |             | 媒体: 预设 🗸    |  |
|                 | 线路: SIP DIALPE   | ER 🗸          | 目的地: 172.18.7.19 | 4           | 输入对端话机的IP地址 |  |
| > 快捷鍵           | 別名<br>(可 无別名 🗸   |               | 电话号码:            |             | 长度:         |  |
|                 | 选):              |               |                  |             |             |  |
| ) 应用            | /二城。             |               | 新增               | 5 点击新增      |             |  |
| > 安全            | 拨号规则选项           |               |                  |             |             |  |
|                 | 232 🗸            |               |                  | 修改          |             |  |
| > 设备日志          |                  |               |                  |             |             |  |
|                 |                  | ास्त          |                  |             |             |  |
|                 |                  | <u> </u>      |                  |             |             |  |
|                 |                  |               |                  |             |             |  |
| 万位通讯科技有         | 限公司              |               |                  |             |             |  |
| 5新安街道洪浪北二路稻兴环球科 | 创中心A座10层         |               |                  |             |             |  |

# Fanvil

# 2.3. 方法三: 以 DSS KEY 方式实现 IP 直拨

在网页中登录话机,选择"快捷键" - "快捷键" - "快捷键设置",选择 DSS KEY 1

类型选择记忆键,姓名自定义,值填对端话机的 IP 地址,子类型选择快速拨号,线路自定义即可,最后点击"提交"。

设置完成后,在话机上按相应的 DSS KEY 按键即可通过 IP 地址的方式呼叫对端话机

注:此功能需要话机支持 DSS KEY 功能方可实现(部分话机没有 DSS KEY 按键如 F52H)

|             |                | 快捷键 2              | 605                | it i   | Softkey设置 | 高級                                    |             |   |           |                               |                  |              |          |    |
|-------------|----------------|--------------------|--------------------|--------|-----------|---------------------------------------|-------------|---|-----------|-------------------------------|------------------|--------------|----------|----|
| › <b>系统</b> |                |                    |                    |        |           |                                       |             |   |           |                               |                  |              |          |    |
| > 网络        | 快捷             | 翻建设置<br>一键转移       |                    | 建立病    | rī通话 🖌    | dsskey 主页: N                          | one 🗸       |   |           |                               |                  |              |          |    |
| > 线路        |                | 长按功能键              |                    | 编辑     | ~         | 提交                                    |             |   |           |                               |                  |              |          |    |
| > 电话设置      | <b>3</b> 🗖     | 参考这个设              | 群 页 <mark>3</mark> | 645.07 | D#c       | · · · · · · · · · · · · · · · · · · · | 7 14 10     |   | All Der   |                               | 442.74           | 14.100 EB 72 | D2+***** | a. |
| > 电话本       | DS<br>Key      | ≝ 突型<br>S<br>√ 记忆键 | <b>∨</b> 涨三        | 姓名     |           | 172.18.7.19                           | 于突望<br>快速拨号 | ~ | 5075@SIP1 | ▶ 19                          | 9#14.<br>Big 🗸 🗸 | 把按专时         | 默认绿色     | ~  |
| 通话记录        | DS<br>Key<br>2 | 5<br>y [无          | ~                  |        |           |                                       | 无           | ~ | AUTO      | ✓ ∄                           | 192 V            |              | 默认绿色     | ~  |
| • 快速键 🚺     | DS<br>Key<br>3 | s<br>y 无           | ~                  |        |           |                                       | 无           | ~ | AUTO      | ▶ ∄                           | 10 V             |              | 默认绿色     | ~  |
| 应用          | DS<br>Key<br>4 | s<br>y 无           | ~                  |        |           |                                       | 无           | ~ | AUTO      | ▶ 13                          | 1i2 🗸 🗌          |              | 默认绿色     | ~  |
| 安全          | DS<br>Key<br>5 | s<br>/ 无           | ~                  |        |           | ]                                     | 无           | ~ | AUTO      | ✓ ∄                           | NG 🗸             |              | 默认绿色     | ~  |
| 近冬日主        | Key<br>6       | y 无                | ~                  |        |           |                                       | 无           | ~ | AUTO      | ▶ 1                           | 酸 🗸 [            |              | 默认绿色     | ~  |
|             | VS<br>Key<br>7 | 。<br>· 无           | ~                  |        |           |                                       | 无           | ~ | AUTO      | ▶ 3                           | NQ 🗸 [           |              | 默认绿色     | ~  |
|             | Key<br>8       | 。<br>× [无          | ~                  |        |           |                                       | 无           | ~ | AUTO      | ▶ 1                           | 11g V            |              | 默认绿色     | ~  |
|             | Key<br>9       | y 无<br>s           | ~                  |        |           |                                       | 无           | ~ | AUTO      | ✓ <sup>3</sup> / <sub>1</sub> | 殿 🗸              |              | 默认绿色     | ~  |
|             | Key<br>10      | / 无                | ~                  |        |           |                                       | 无           | ~ | AUTO      | ✓ ∄                           | 112 V            |              | 默认绿色     | ~  |

IP 直拨无论哪种方法必须先关闭话机的 SIP Invite Restrict(部分话机是严格匹配 UA), 配置 同如上方法一

深圳方位通讯科技有限公司

地址:深圳市新安街道洪浪北二路相兴环球科创中心A座10层 座机:+86-755-2640-2199 邮箱:sales.cn@fanvil.com www.fanvil.com.cn